## Cómo descargar la Constancia de Percepciones y Deducciones

## ¡Ahora es más sencillo obtener tu Constancia de Percepciones y Deducciones!

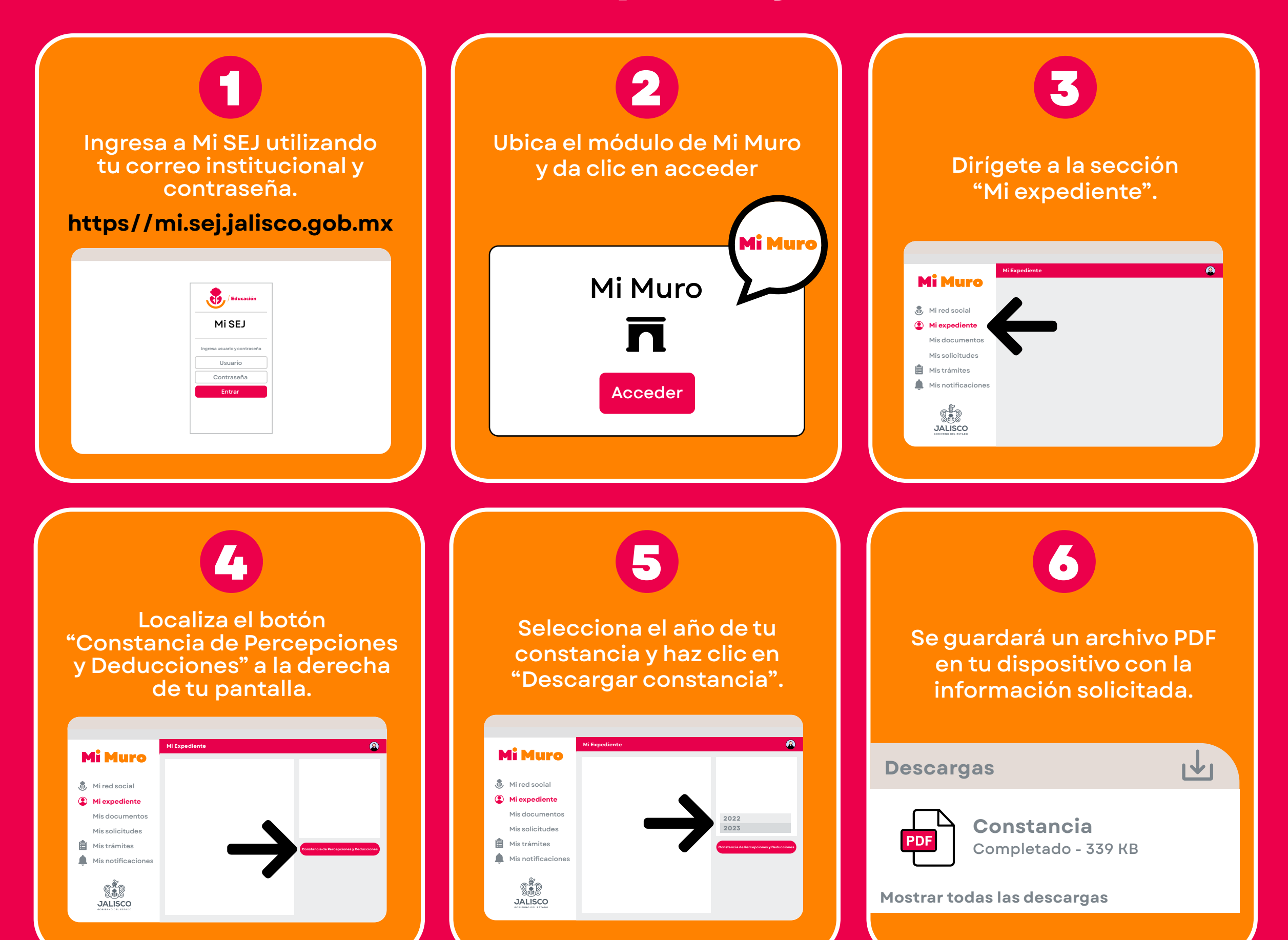

Para cualquier duda o aclaración comunicarse al Call Center Mi Muro a través del número telefónico **33 30 30 7505 Opción 4 Subopción 2.** 

¡Ya no es necesario que acudas a ventanilla por tu constancia, ahorra tiempo y evita traslados!

## ¡Ahorra tiempo y evita traslados!

Mi Muro, la solución tecnológica de la Secretaría de Educación de Jalisco.

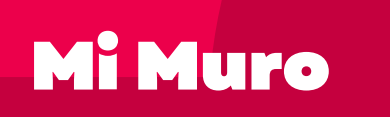

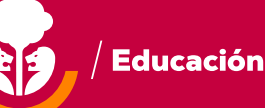

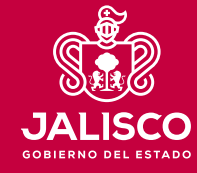

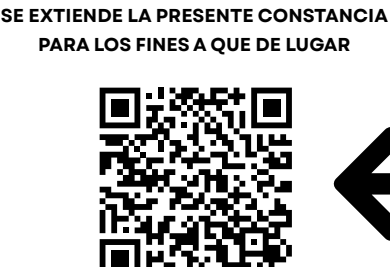

El código QR autentifica y

valida el documento para

mostrar el total de tus percepciones y deducciones.

DIRECTORA GENERAL DE PERSONAL